# **ASSIGNAR/CANVIAR EL CERTIFICAT DE LA CASS**

1 Recordeu que heu de disposar del vostre certificat digital de la CASS.

🚹 El certificat digital l'heu de demanar a la CASS.

Un cop tingueu el **certificat digital i la seva contrasenya**, ja podreu assignar el certificat de la CASS a l'Andofarma.

Per tal de facilitar el procés d'assignació del certificat digital a l'Andofarma, us recomanem que descarregueu el certificat digital a l'ordinador on teniu la Gestió de l'Andofarma.

Després d'assignar el certificat digital a l'Andofarma, ja podreu enviar els tiquets a la CASS.

## 1- Assignar el certificat CASS a l'Andofarma.

Des de la Gestió del programa, a Utilitats, seleccioneu l'opció **Configuració Empresa** i aneu a la pestanya **Configuració CASS** (*Utilitats/Configuració Empresa...Configuració CASS*).

| Nom                    | Abreujat : ASSOES                                                                                     | NR                                                                                                    | RT : X-123456-B                                                                    |                                                                                                    |
|------------------------|----------------------------------------------------------------------------------------------------|----------------------------------------------------------------------------------------------------|------------------------------------------------------------------------------------|----------------------------------------------------------------------------------------------------|
| Nor                    | m Ampliat : FARMÀCIA L                                                                                | A SALUT                                                                                                    |                                                                                    |                                                                                                    |
| Bases de Dades         | Processos Automàtics                                                                                  | Gestió Preus C                                                                                                    | Configuració CASS                                                                  | Configur                                                                                                    |
|                        |                                                                                                    |                                                                                                    |                                                                                    |                                                                                                    |
|                        |                                                                                                    |                                                                                                    |                                                                                    |                                                                                                    |
|                        |                                                                                                    |                                                                                                    |                                                                                    |                                                                                                    |
|                        |                                                                                                    |                                                                                                    |                                                                                    |                                                                                                    |
|                        |                                                                                                    |                                                                                                    |                                                                                    |                                                                                                    |
|                        |                                                                                                    | Enviar                                                                                                    | r Directament a la C                                                               | ASS: 📝                                                                                                    |
|                        |                                                                                                    | Energy                                                                                                    | nais Resents Ohliga                                                                | tària : ==                                                                                                    |
|                        |                                                                                                    | Escar<br>Permetre Més d'un De                                                                                                    | neig Recepta Obliga<br>autor pel Tercer Pag                                        | tòria : 📄<br>ador : 🖂                                                                                                    |
|                        | Utilitz                                                                                               | Escar<br>Permetre Més d'un De<br>ar Tipus Producte dels                                                                           | neig Recepta Obliga<br>autor pel Tercer Pag<br>s Reemborsables C.                  | tòria : 📰<br>ador : 🛃<br>ASS : 🛃                                                                                                    |
| URL RES                | Utilitz                                                                                               | Escar<br>Permetre Més d'un De<br>ar Tipus Producte dels<br>ss.ad:18443                                                            | neig Recepta Obliga<br>autor pel Tercer Pag<br>s Reemborsables C.                  | tòria : 📰<br>ador : 🍙<br>ASS : 🛃                                                                                                    |
| URL RES                | Utilitz                                                                                               | Escar<br>Permetre Més d'un De<br>ar Tipus Producte dek<br>as.ad:18443<br>TimeOL                                                   | neig Recepta Obliga<br>eutor pel Tercer Pag<br>s Reemborsables C.<br>ut (Segons) : | tòria : 📰<br>ador : 🔐<br>ASS : 📝<br>90 🛊                                                                                                    |
| URL RES                | Utilitz<br>ST CASS : https://ws.cas<br>nps Guardar Receptes :                                         | Escar<br>Permetre Més d'un De<br>ar Tipus Producte dels<br>is.ad:18443<br>TimeOu<br>Indefinida                                    | neig Recepta Obliga<br>eutor pel Tercer Pag<br>s Reemborsables C<br>ut (Segons) :  | tòria : 📄<br>ador : 🗹<br>ASS : 🗹<br>90 🛊                                                                                                    |
| URL RES<br>Ter<br>Term | Utilitz<br>ST CASS : https://ws.cas<br>nps Guardar Receptes :<br>ips Guardar Log CASS :               | Escar<br>Permetre Més d'un De<br>ar Tipus Producte dels<br>ss.ad:18443<br>TimeOu<br>Indefinida<br>3 Mesos                         | neig Recepta Obliga<br>autor pel Tercer Pag<br>s Reemborsables C<br>ut (Segons) :  | tòria :<br>ador :<br>ASS :<br>90                                                                                                    |
| URL RES<br>Ten<br>Tem  | Utilitz<br>GT CASS : https://ws.cas<br>nps Guardar Receptes :<br>nps Guardar Log CASS :<br>Assig      | Escar<br>Permetre Més d'un De<br>ar Tipus Producte dels<br>as.ad:18443<br>TimeOu<br>Indefinida<br>3 Mesos<br>nar Certificat CASS  | neig Recepta Obliga<br>eutor pel Tercer Pag<br>s Reemborsables C.<br>ut (Segons) : | tòria :<br>ador :<br>ASS :<br>90 :<br>90 :<br>90 :<br>90 :                                                                                                    |
| URL RES<br>Ten<br>Tem  | Utilitz<br>ST CASS : https://ws.cad<br>nps Guardar Receptes :<br>nps Guardar Log CASS :<br>Assig      | Escar<br>Permetre Més d'un De<br>ar Tipus Producte dek<br>as.ad:18443<br>TimeOu<br>Indefinida<br>3 Mesos<br>nar Certificat CASS   | neig Recepta Obliga<br>sutor pel Tercer Pag<br>s Reemborsables C<br>ut (Segons) :  | tòria : en ador : en ador |
| URL RES<br>Ter<br>Tern | Utilitz<br>ST CASS : https://ws.cas<br>nps Guardar Receptes :<br>ps Guardar Log CASS ;<br>Assig       | Escar<br>Permetre Més d'un De<br>ar Tipus Producte dels<br>as.ad:18443<br>TimeOu<br>Indefinida<br>3 Mesos<br>nar Certificat CASS  | neig Recepta Obliga<br>sutor pel Tercer Pag<br>s Reemborsables C<br>ut (Segons) :  | tòria : en ador : en ador |
| URL RES<br>Ter<br>Tern | Utilitz<br>ST CASS : https://ws.caa<br>nps Guardar Receptes :<br>ps Guardar Log CASS :<br>Assig       | Escar<br>Permetre Més d'un De<br>tar Tipus Producte dek<br>is.ad:18443<br>TimeOu<br>Indefinida<br>3 Mesos<br>nar Certificat CASS  | neig Recepta Obliga<br>sutor pel Tercer Pag<br>s Reemborsables C<br>ut (Segons) :  | tòria :<br>ador :<br>ASS :<br>90 ÷                                                                                                    |
| URL RES<br>Ter<br>Tern | Utilitz<br>ST CASS : [https://ws.caa<br>nps Guardar Receptes : ]<br>ips Guardar Log CASS : ]<br>Assig | Escar<br>Permetre Més d'un De<br>tar Tipus Producte dels<br>is.ad:18443<br>TimeOu<br>Indefinida<br>3 Mesos<br>nar Certificat CASS | neig Recepta Obliga<br>sutor pel Tercer Pag<br>s Reemborsables C<br>ut (Segons) :  | tòria :                                                                                                    |
| URL RES<br>Ter<br>Tern | Utilitz<br>ST CASS : [https://ws.caa<br>nps Guardar Receptes : ]<br>ps Guardar Log CASS : ]<br>Assig  | Escar<br>Permetre Més d'un De<br>tar Tipus Producte dels<br>stad:18443<br>TimeOu<br>Indefinida<br>3 Mesos<br>nar Certificat CASS  | neig Recepta Obliga<br>putor pel Tercer Pag<br>s Reemborsables C<br>ut (Segons) :  | tòria:<br>ador:<br>ASS:<br>90 €<br>€                                                                                                    |

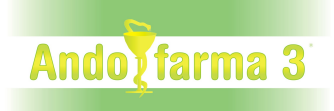

A continuació, cliqueu el botó "Assignar Certificat CASS". Podreu assignar el vostre certificat de la CASS de dues maneres: magatzem o fitxer (<u>Us recomanem "Des de Fitxer").</u>

| Assignar Certificat CA | SS |
|------------------------|----|
| Des de Magatzem        | É. |
| Des de Fitxer          |    |
| Informació Certificat  |    |

#### DES DE MAGATZEM:

Us permetrà seleccionar el certificat digital que ja heu instal·lat al vostre ordinador. Aleshores haureu d'acceptar.

| Seleccioneu Certificat CA | SS         |            |              | 0 |
|---------------------------|------------|------------|--------------|---|
| Magatzerns Certificats :  | Personal   |            |              |   |
| Sèrie                     | Emès Per a | Emès Per   | Vàlid Des de | V |
|                           |            |            |              |   |
|                           |            |            |              |   |
|                           |            |            |              |   |
|                           |            |            |              |   |
|                           |            |            |              |   |
|                           |            |            |              |   |
|                           |            |            |              |   |
|                           |            |            |              |   |
|                           |            |            |              |   |
|                           |            |            |              |   |
|                           |            |            |              |   |
|                           |            |            |              |   |
|                           | (          | Canaal las |              |   |

### DES DE FITXER: (OPCIÓ RECOMANADA)

Us permetrà buscar i seleccionar el certificat digital que tingueu descarregat en algun lloc del vostre ordinador. Un cop localitzat, el prodreu obrir.

| Mirar en: Este equipo                                                                                | *                      | 0 | 1  | *  |     |
|----------------------------------------------------------------------------------------------------|------------------------|---|----|----|-----|
| Descargas Documentos Escritorio Imágenes Música Objetos 3D Vídeos Disco local (C:) Unidad de CD (D:) | Tecnicil (WASASSOES) ( |   |    |    |     |
| Nom Fibxer:                                                                                          |                        |   | 10 | Ob | rir |

Recordeu que, per poder assignar el certificat digital, haureu d'introduir la seva **contrasenya.** 

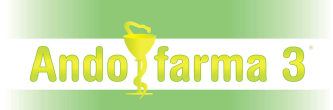

#### **INFORMACIÓ CERTIFICAT:**

Aquesta opció, només visible si ja heu assignat un certificat, us **mostrarà la data de caducitat del certificat.** 

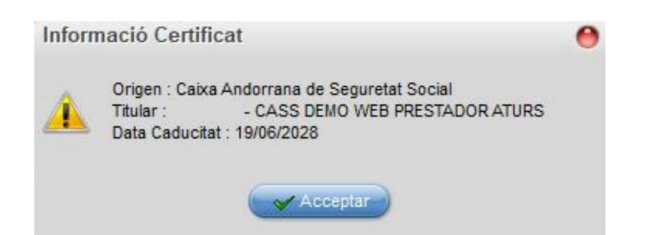

Un cop assignat el certificat digital i introduïda la seva contrasenya, ja podreu acceptar. D'aquesta manera, ja tindreu el certificat digital carregat a l'Andofarma.

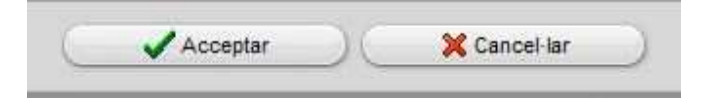

És possible que també hagueu d'assignar el certificat de la CASS al magatzem de l'Andofarma. Per saber si ho heu de fer, només heu d'anar al **manteniment dels magatzems** (Fitxer/Magatzem/Magatzems...Assignar Certificat CASS) i comprovar si hi ha cap certificat assignat.

-Si no us apareix l'opció Informació Certificat no caldrà que feu res.

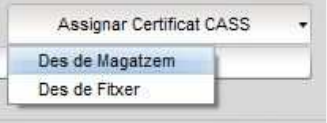

-Si us apareix l'opció Informació Certificat, haureu d'assignar el mateix certificat que heu assignat anteriorment a l'empresa (s'explica a continuació).

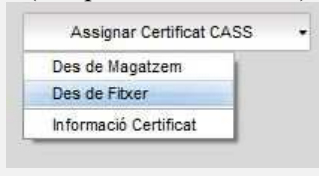

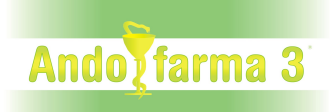

## 2- Assignar el certificat CASS al magatzem de l'Andofarma.

Haureu d'anar al manteniment dels magatzems de la Gestió (Fitxer/Magatzem/Magatzems).

|       | Codi :         | 01                    | Assignar Certificat CASS • |
|-------|----------------|-----------------------|----------------------------|
|       | Descripció :   | Principal             |                            |
| ades) |                |                       |                            |
|       | Nº CASS        | \$[                   | Tramesa CASS per Venedor : |
|       | Adreça         | : Avda. Verge de Canò | lich                       |
|       | Complement     | :                     |                            |
|       | C.P.           | : AD500               |                            |
|       | Població       | 00001 ANDORRA L       | A VELLA                    |
|       | Província      | 1                     | 10                         |
|       | Pais           | al Î                  | :0                         |
|       | Telèfon1       | 800000                |                            |
|       | Telèfon2       | 1                     |                            |
|       | Fax            | 800001                |                            |
| Cor   | reu Electrònic | principal@.com        |                            |
|       | Pågina Web     | www.prin.com          |                            |
|       | Responsable    | 5                     |                            |
| (     | Observacions   | 1                     |                            |
|       | NRT            | 88888888              |                            |
|       | Desc. Imp.     | :                     |                            |
|       |                | Sèrie Defecte - C     | an                         |

A continuació, cliqueu el botó "Assignar Certificat CASS". Podreu assignar el vostre certificat de la CASS de dues maneres: magatzem o fitxer (opció recomanada).

Recordeu que només ho haureu de fer si us apareix l'opció Informació Certificat.

| Assignar Certificat CAS | iS |
|-------------------------|----|
| Des de Magatzem         |    |
| Des de Fitxer           |    |
| Informació Certificat   |    |

El procediment d'assignació del certificat és el mateix d'abans.

L'única diferència és que, un cop assignat el certificat i introduïda la seva contrasenya,

haureu de clicar 🎽 GUARDAR.

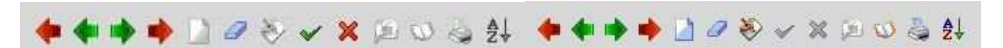

Un cop carregat correctament el certificat, ja podreu enviar els tiquets a la CASS.

Si hi hagués alguna incidència amb el certificat o la seva contrasenya, haureu de posarvos en contacte amb la CASS.